## 26. 复业登记

【功能概述】

纳税人可通过本功能在线办理复业登记和获知办理须知。

【办理路径】

江苏税务电子税务局〖首页〗→〖我要办税〗→〖综合信息报告〗→ 〖状态信息报告〗→〖经营状态信息报告〗→〖复业登记申请〗

【办理流程】

网上申请→(税务机关受理)→出件

【具体操作】

一、网上申请

1.点击菜单栏"我要办税",选择"综合信息报告",选择"状态信息报告",选择"经营状态信息报告",点击进入"复业登记申请"功能。

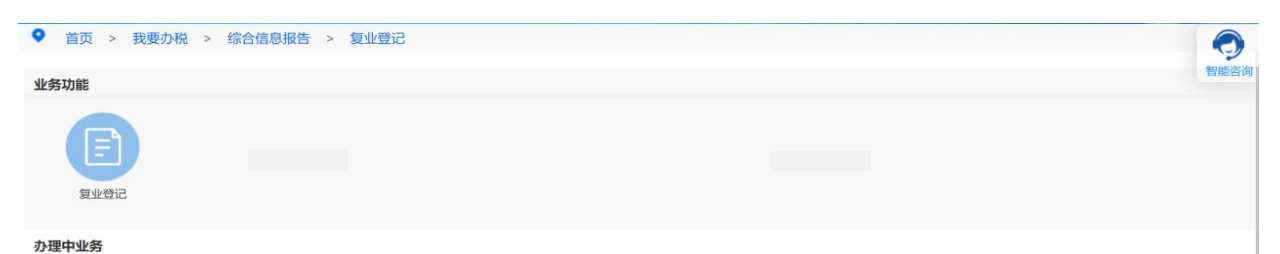

2.录入报告日期和复业日期,点击"保存"并提交。(注:标注红星 事项均为必录项。)

| 国家税务总局江苏省<br>taua        | 电子税务局              |       |                  | <b>吸别:智无   关闭当页</b> |
|--------------------------|--------------------|-------|------------------|---------------------|
| 自页 > 我要办祝 > 综合信息报告 > 复业数 | 58                 |       |                  | 0                   |
| 超回主页 保存                  |                    |       |                  | <b>智能</b> 查问<br>=   |
| 5999                     |                    |       |                  |                     |
| 約稅人识别号                   | 92320211MA1T5MKT7C | 纳税人名称 | 院湖区荣普查仲祠门进修部     |                     |
| 报告日期*                    |                    | 算业目期。 |                  |                     |
|                          |                    |       |                  |                     |
| 完成                       |                    |       | √ 可做站点   保护機式 闌用 | √g • € 100% •       |

3.申请通过后,请在首页→〖互动中心〗→〖我的消息〗→〖我的
提醒〗中查询申请结果。